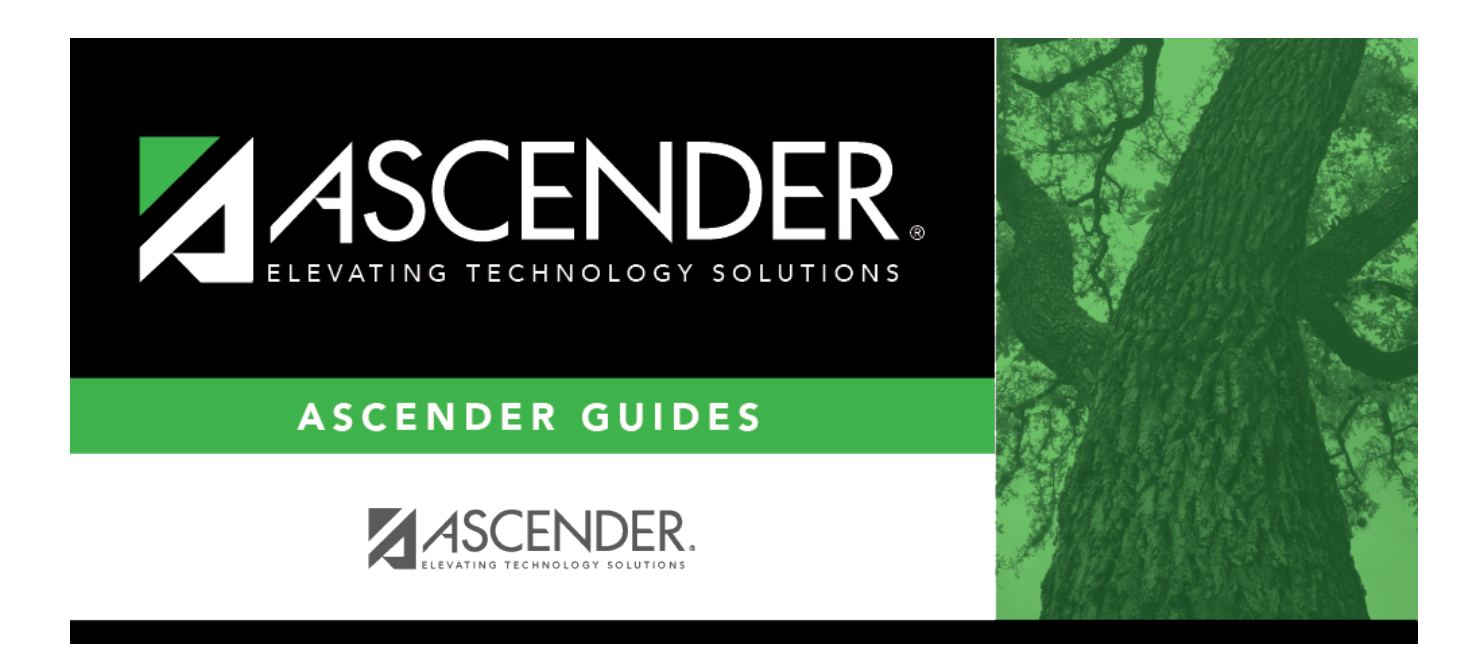

## health\_tables\_immunizations\_body

## **Table of Contents**

Existing immunization type codes are listed in order by code. The system codes (1-69) are listed first, and user-defined codes (70-99) are listed next.

□ Click **+Add** to add an immunization type.

A pop-up window opens.

| Code        | Type a two-digit code for the immunization type (70-99).                                                                                                    |
|-------------|----------------------------------------------------------------------------------------------------|
| Description | Type the description for the code, up to 40 characters.<br><b>NOTE:</b> Only the first 35 characters of the description are included in the TREx Export file. |

□ Click **OK** to close the window.

The new immunization type is displayed in the grid.

## Click Save.

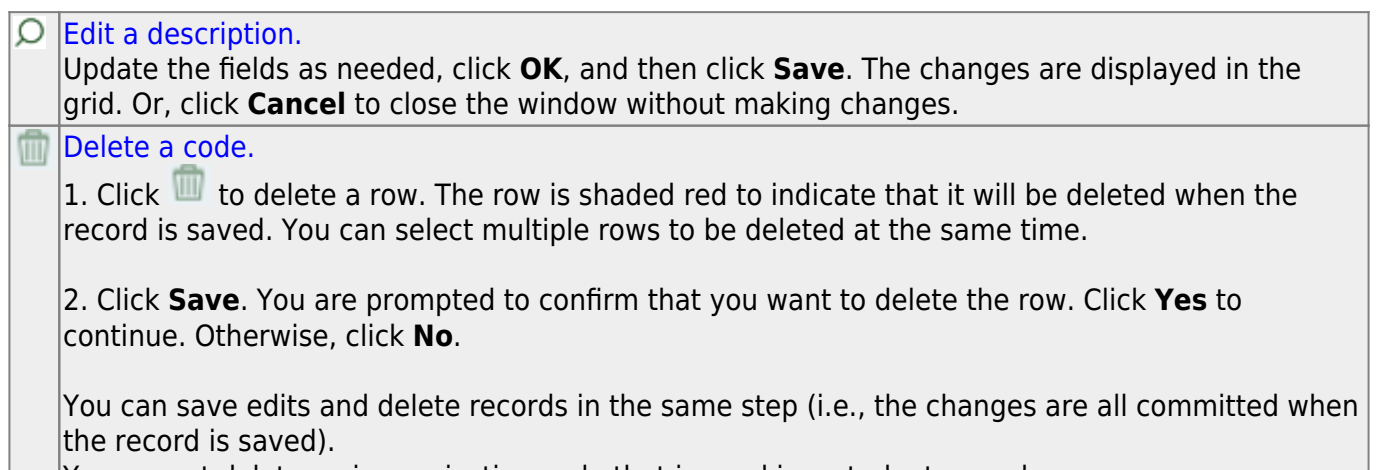

You cannot delete an immunization code that is used in a student record.

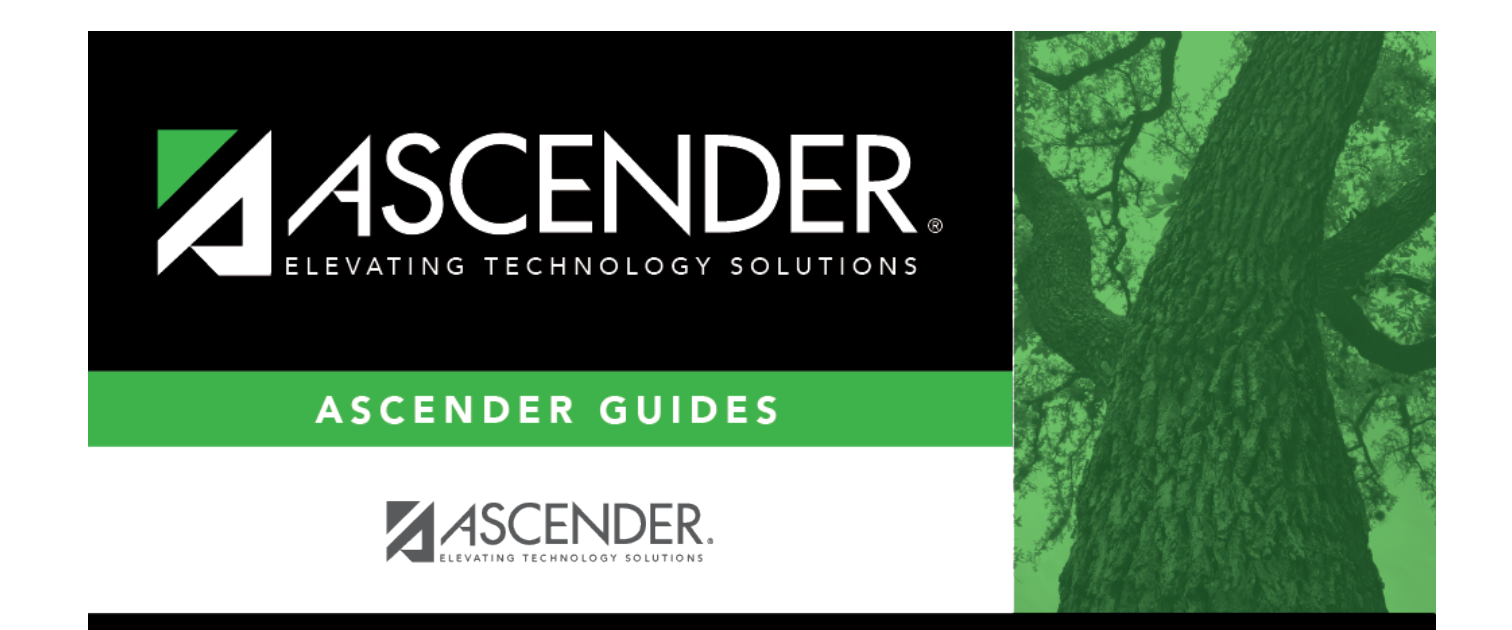

## **Back Cover**